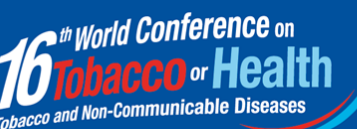

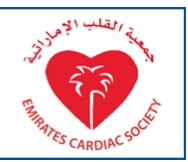

## **Instructions for Registering for the WCTOH 2015**

Log into the Union Services (http://services.theunion.og) using your username (usually email address) and password.

If this if your first time logging into Union Services please click 'First visit?' below the login information. You will just need to enter your email address and click next.

If you have a Services account with The Union please use that login information – please do not create a new account. You can update your information once you have logged into your account. If you have forgotten your username and/or password click 'Forgot your password?' and the system will ask you to enter your email address and send you a reminder.

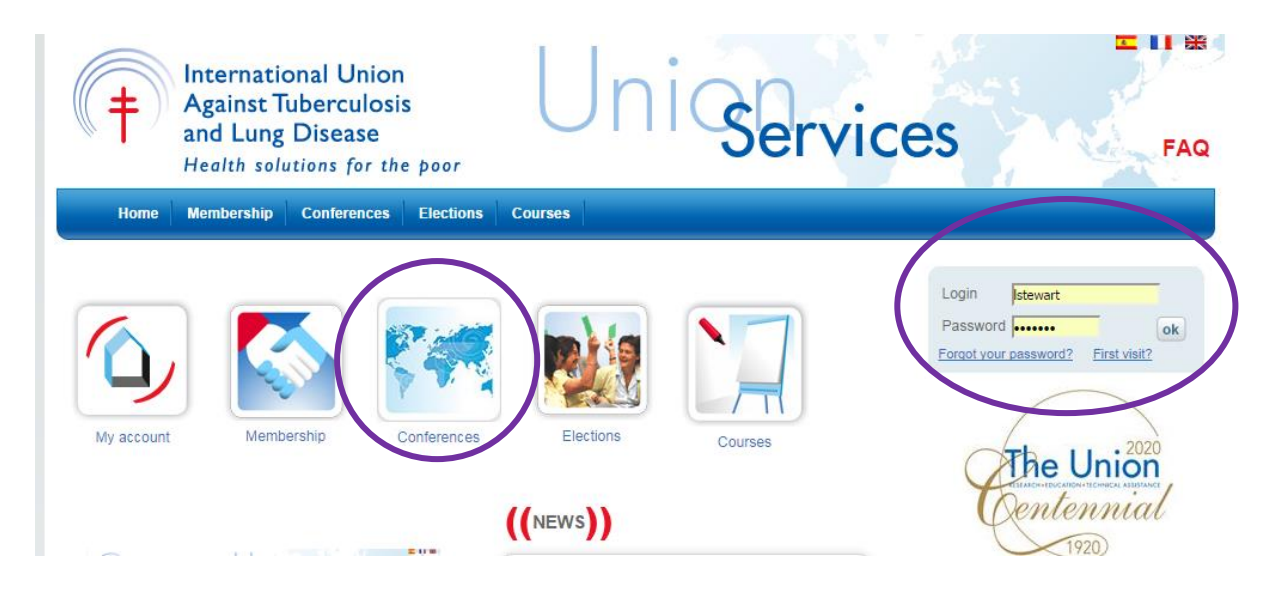

When you click on Conferences a pop-up will appear with two conference listings. This screen will change once the World Conference on Lung Health closes at the end of October.

## Click on WCTOH Registration 2014.

| C         | CONFERENCES                                                    |                                                                                                    | × |
|-----------|----------------------------------------------------------------|----------------------------------------------------------------------------------------------------|---|
|           | Click on your selected                                         | activity for a direct access                                                                                                    |   |
|           | 45 <sup>5</sup><br>Union World<br>Conference<br>on Lung Realth | 45 <sup>th</sup> UNION WORLD CONFERENCE ON LUNG HEALTH 2014<br>Registration 2014 (Open)<br>Formalities 2014 (Open)<br>Scholarship programme 2014 (Open) |   |
| $\langle$ | 16 the World<br>Conference on<br>Tobaccoo<br>or Health         | 16 <sup>th</sup> WORLD CONFERENCE ON TOBACCO OR HEALTH 2015<br>WCTOH Registration 2014 (Open)<br>Scholarship programme WCTOH (Open)                     | > |
|           |                                                                |                                                                                                    |   |

You will then enter the registration system. Select your participant category and click 'Add to registration'. You can only process one complete registration at a time. If you are an organisation with more than 10 registrations and wish to have your registration handled as a batch, please contact <u>registration@wctoh.org</u>.

| 16 <sup>th</sup> World Conference on Tobacco or Healt   | h                            |                             |                          | English 🛒 Registration cart                                                                                           |
|---------------------------------------------------------|------------------------------|-----------------------------|--------------------------|----------------------------------------------------------------------------------------------------|
| 1 Category » 2 Options » 3 Confirm » 4 Pa               | yment » 5 Fin                | al confirmation »           |                          | 10 <sup>re usud Conference an</sup><br>Abu Dhabi, United Arab Emirates                                                |
| Participant category                                    |                              |                             | А                        |                                                                                                    |
|                                                         | Until<br>December<br>3, 2014 | From<br>December<br>4, 2014 | On site                  | Name         Ms Louisa STEWART           Country         United Kingdom           E-mail         Iouisa@blueninja.org |
| Registration Fees     Two-day registration              | \$ 600<br>\$ 400             | \$ 650<br>\$ 450            | \$ 700<br>\$ 500         | Participant category Sub total \$ 0.00                                                                                |
| One-day registration                                    | \$ 200                       | \$ 225                      | \$ 250                   | Accompanying person                                                                                                   |
| O Student (in training and under 35 years old) or Nurse | \$ 250                       | \$ 300                      | \$ 350                   | Sub total \$0.00                                                                                                    |
| *All amounts are in USD. If you need to change the o    | category please o            | lear the registr            | ation cart first.        | Donation                                                                                                    |
|                                                         |                              | Add to re                   | gistration $\rightarrow$ | Sub total \$ 0.00                                                                                                    |
|                                                         |                              |                             |                          | Total NaN \$                                                                                                    |
|                                                         |                              |                             |                          | ,                                                                                                    |
|                                                         |                              |                             |                          | 🙁 Clear cart                                                                                                    |

If you wish to add an accompanying person, once you have added your own registration the box will appear for an accompanying person.

You can also add a donation in order to provide support a colleague from a low-income country.

| Accompanying person                                                                                                    |          |                              |                             | D                         |  |
|----------------------------------------------------------------------------------------------------|----------|------------------------------|-----------------------------|---------------------------|--|
| You can register up to 2 accompanying persons! Accompanying persons are entitled to attend the<br>welcome reception on Tuesday, 17 March 2015, coffee breaks and will have access to the Exhibition<br>Area. They will not be permitted to participate in any of the scientific sessions. |          |                              |                             |                           |  |
|                                                                                                    |          | Until<br>December<br>3, 2014 | From<br>December<br>4, 2014 | On site                   |  |
| Do you want to register  accompanying person(s)?                                                                                                    | No 🔍 Yes | \$ 100                       | \$ 125                      | \$ 150                    |  |
| Donation                                                                                                    |          |                              |                             | E                         |  |
| <ul> <li>You would like to support a colleague from a low-income country to attend the Conference?</li> <li>Please enter the amount you would like to donate:</li> <li>\$</li> </ul>                                                                                                    |          |                              |                             |                           |  |
|                                                                                                    |          |                              | I Add to re                 | egistration $\rightarrow$ |  |

Once you have added in your registration requirements click proceed to the payment system.

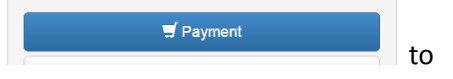

You have the option of checking your registration before you pay in the next screen. You can also cc another person who will then receive a copy of your registration confirmation and receipt.

| 17-21 March 2015<br>Abur De Serenniselie Diessee<br>Abu Dhabi, United Arab Emirates | <b>1</b>            |
|-------------------------------------------------------------------------------------|---------------------|
| Participant category                                                                |                     |
| 8 Registration Fees \$ 600                                                          |                     |
|                                                                                     | Sub total 600.00 \$ |
| Accompanying person                                                                 |                     |
|                                                                                     | Sub total 0.00 \$   |
| Donation                                                                            |                     |
|                                                                                     | Sub total 0.00 \$   |
|                                                                                     | Total 600.00 \$     |

You must tick the box agreeing that the information is accurate. Your information is generated from your Union Services account. If you notice any errors you must to back into Union Services (<u>http://services.theunion.org</u>) and to into 'My Details' to make changes, then start the process again.

| Cre c-mail                                             |                                        |                                                        |
|--------------------------------------------------------|----------------------------------------|--------------------------------------------------------|
| I agree that all information listed above is accurate. |                                        |                                                        |
|                                                        | $\leftarrow$ Back to registration cart | $\blacksquare$ Confirm your registration $\rightarrow$ |

Once you confirm your registration you'll be taken to a payment screen to work through the process of payment.

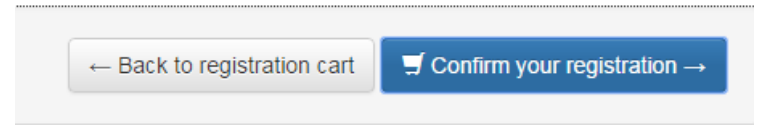

Once you have gone through the online payment system you will receive a screen that allows you to see your receipt, and a more detailed receipt will be sent to your email address, and also the cc email if you have inserted this.

You will receive a unique Registration ID number in your receipt that you can then use to secure your accommodation.

| Registration ID | 2014-45025      |
|-----------------|-----------------|
| Date            | October 2, 2014 |
| Payment Status  | PAID            |

For any issues or questions you have with your registration please contact registration@wctoh.org

or click Contact us in the dropdown option at the top right hand side of the page.

## If you have problems with a payment

Our payment system should allow you to submit using a credit card without issue. If you do however get a notice advising payment has not been validated it may be that the bank needs to be notified that you are making a payment in USD for the conference.

The bank sometimes just needs to be aware that it's a different currency payment and can confirm the payment so it's not blocked. There are more security measures in place so it may take a couple of attempts for your payment to activate.

If you have multiple issues with payment please email <u>registration@wctoh.org</u> and we will work with you on finding a solution to processing your registration as conveniently as possible.

## If you are registering a group (more than 5)

The registration team can assist you with bulk registration. It may be quicker for you to put their registration through directly, but if you require assistance please email <u>registration@wctoh.org</u> and the team can step through a process for registering your participants.